# Manual técnico

## Integración TBPN a Tia Portal

ELION, S.A. Farell, 5 - 08014 Barcelona Tel. 932 982 000 elion@elion.es - www.elion.es

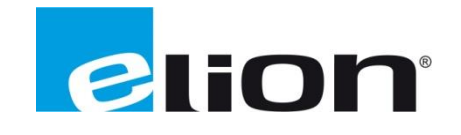

## 1. Presentación

En esta guía se pretende mostrar como realizar la integración del Hybrid Safety (TBPN) en Tia Portal en las dos variantes que presenta este módulo.

**TBPN-L1-FDIO1-2IOL:** Módulo Hybrid Safety que incluye la gestión y programación de la seguridad en los OB/FB seguros de Tia Portal. Necesita PLC de seguridad para funcionar.

**TBPN-L1-FDIO1-2IOL use for non-safe PLC:** Módulo Hybrid Safety que no incluye parte segura, controla los dos puertos DXP y los dos puertos IO-Link del módulo. No necesita PLC de seguridad para funcionar, es autónomo y programable con Turck Safety Configurator (ver manual).

## 2. Integración Tia Portal 2.1 Non-Safety GSD

Lo primero que debemos hacer, es acceder a la <u>web de Turck</u> para <u>descargar el GSD</u> e instalarlo en Tia Portal.

Una vez instalado el GSD y filtrando por el nombre TBPN vemos que aparecen dos dispositivos para instalar.

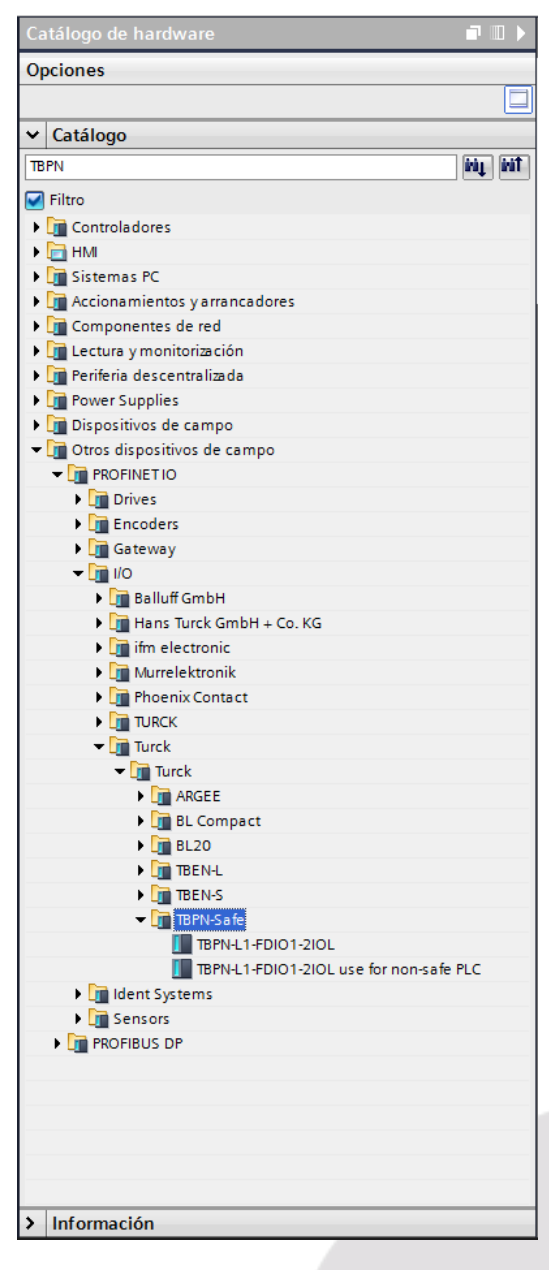

**TBPN-L1-FDIO1-2IOL:** Módulo Hybrid Safety que incluye la gestión y programación de la seguridad en los OB/FB seguros de Tia Portal. Necesita PLC de seguridad para funcionar.

**TBPN-L1-FDIO1-2IOL use for non-safe PLC:** Módulo Hybrid Safety que no incluye parte segura, controla los dos puertos DXP y los dos puertos IO-Link del módulo. No necesita PLC de seguridad para funcionar, es autónomo y programable con Turck Safety Configurator (ver manual).

Elion, S.A. - Manual técnico TBPN

Empezando por la integración del .GSD no seguro de este módulo, deberemos configurar la red ProfiNet entre PLC y TBPN, igual que con cualquier otro dispositivo.

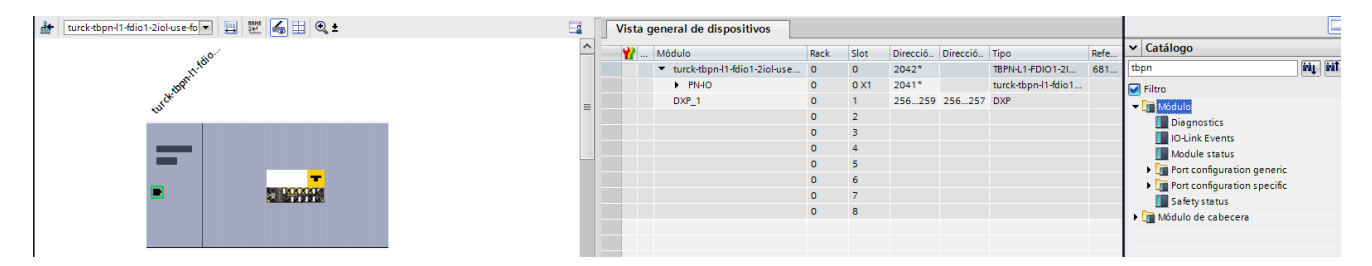

Dentro del HW, añadiremos los objetos de catálogo pertinentes a nuestra configuración y le asignaremos las direcciones de E/S que creamos oportunas.

| Vista general de dispositivos                    |      |      |          |          |                     |            |
|--------------------------------------------------|------|------|----------|----------|---------------------|------------|
| Y Módulo                                         | Rack | Slot | Direcció | Direcció | Тіро                | Referencia |
| <ul> <li>turck-tbpn-l1-fdio1-2iol-use</li> </ul> | 0    | 0    | 2042*    |          | TBPN-L1-FDIO1-2I    | 6814053    |
| ► PN-IO                                          | 0    | 0 X1 | 2041*    |          | turck-tbpn-l1-fdio1 |            |
| DXP_1                                            | 0    | 1    | 256259   | 256257   | DXP                 |            |
|                                                  | 0    | 2    |          |          |                     |            |
| Safety status_1                                  | 0    | 3    | 1023     | 01       | Safety status       |            |
| DI_1                                             | 0    | 4    | 2038*    |          | DI                  |            |
| DI_2                                             | 0    | 5    | 2037*    |          | DI                  |            |
| Diagnostics_1                                    | 0    | 6    | 07       |          | Diagnostics         |            |
| IO-Link Events_1                                 | 0    | 7    | 260323   |          | IO-Link Events      |            |
| Module status_1                                  | 0    | 8    | 89       |          | Module status       |            |

Como podemos ver por los objetos asociados, con este .GSD, sólo tenemos control sobre los dos puertos (DXP\_1: 4 Entrada/Salidas configurables) para leer o forzar valores del tipo BOOL, y los dos puertos IO-Link (DI\_1 y DI\_2 si no conectamos nada a esos puertos); además de la información de diagnóstico que ofrece el módulo al PLC de Siemens.

| Vista general de dispositivos |                                                  |      |      |          |          |                     |            |  |  |  |  |  |
|-------------------------------|--------------------------------------------------|------|------|----------|----------|---------------------|------------|--|--|--|--|--|
| <b>**</b>                     | Módulo                                           | Rack | Slot | Direcció | Direcció | Тіро                | Referencia |  |  |  |  |  |
|                               | <ul> <li>turck-tbpn-l1-fdio1-2iol-use</li> </ul> | 0    | 0    | 2042*    |          | TBPN-L1-FDIO1-2I    | 6814053    |  |  |  |  |  |
|                               | PN-IO                                            | 0    | 0 X1 | 2041*    |          | turck-tbpn-l1-fdio1 |            |  |  |  |  |  |
|                               | DXP_1                                            | 0    | 1    | 03       | 01       | DXP                 |            |  |  |  |  |  |
|                               |                                                  | 0    | 2    |          |          |                     |            |  |  |  |  |  |
|                               | Safety status_1                                  | 0    | 3    | 417      | 23       | Safety status       |            |  |  |  |  |  |
|                               | DI_1                                             | 0    | 4    | 2038*    |          | DI                  |            |  |  |  |  |  |
|                               | DI_2                                             | 0    | 5    | 2037*    |          | DI                  |            |  |  |  |  |  |
|                               | Diagnostics_1                                    | 0    | 6    | 1825     |          | Diagnostics         |            |  |  |  |  |  |
|                               | IO-Link Events_1                                 | 0    | 7    | 2689     |          | IO-Link Events      |            |  |  |  |  |  |
|                               | Module status_1                                  | 0    | 8    | 9091     |          | Module status       |            |  |  |  |  |  |

### 2.1 Safety GSD

Lo primero que debemos hacer, es acceder a la <u>web de Turck</u> para <u>descargar el GSD</u> e instalarlo en Tia Portal.

Una vez instalado el GSD y filtrando por el nombre TBPN vemos que aparecen dos dispositivos para instalar.

| Catálogo de hardware                     |
|------------------------------------------|
| Opciones                                 |
| · []                                     |
| ✓ Catálogo                               |
| TBPN NI NI                               |
| Filtro                                   |
| Controladores                            |
| ▶ 🛅 HMI                                  |
| 🕨 🛅 Sistemas PC                          |
| Accionamientos y arrancadores            |
| Componentes de red                       |
| 🕨 🛅 Lectura y monitorización             |
| 🕨 🧊 Periferia descentralizada            |
| Power Supplies                           |
| Dispositivos de campo                    |
| ✓ ☐ Otros dispositivos de campo          |
|                                          |
| Drives                                   |
| Encoders                                 |
| • 🛄 Gateway                              |
| ▼ 1/0                                    |
| ▶ 🛄 Balluff GmbH                         |
| Hans Turck GmbH + Co. KG                 |
| ifm electronic                           |
| Murrelektronik                           |
| Phoenix Contact                          |
|                                          |
|                                          |
|                                          |
|                                          |
| E compact                                |
|                                          |
|                                          |
|                                          |
| TRPN-I 1-EDI01-2101                      |
| TBPN-I 1-EDIO1-2IOL use for non-safe PLC |
| Ident Systems                            |
| Sensors                                  |
| PROFIBUS DP                              |
| _                                        |
|                                          |
|                                          |
|                                          |
|                                          |
|                                          |
| > Información                            |

**TBPN-L1-FDIO1-2IOL:** Módulo Hybrid Safety que incluye la gestión y programación de la seguridad en los OB/FB seguros de Tia Portal. Necesita PLC de seguridad para funcionar.

**TBPN-L1-FDIO1-2IOL use for non-safe PLC:** Módulo Hybrid Safety que no incluye parte segura, controla los dos puertos DXP y los dos puertos IO-Link del módulo. No necesita PLC de seguridad para funcionar, es autónomo y programable con Turck Service Tool (ver manual).

Añadiendo el modelo safety a la red ProfiNet, veremos que hay una diferencia visual clara ya que aparece la marca profisafe debajo del nombre del dispositivo.

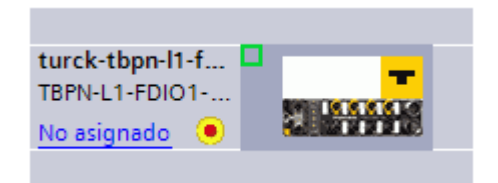

Abriendo el Hybrid Safety, veremos que deberemos de añadir los objetos de catálogo igual que en modelo non-safety con la diferencia que viene el objeto **PROFIsafe-module\_1**, el cual no estaba antes, además viene con la correspondiente marca rectangular amarilla que indica "SAFETY" en Siemens.

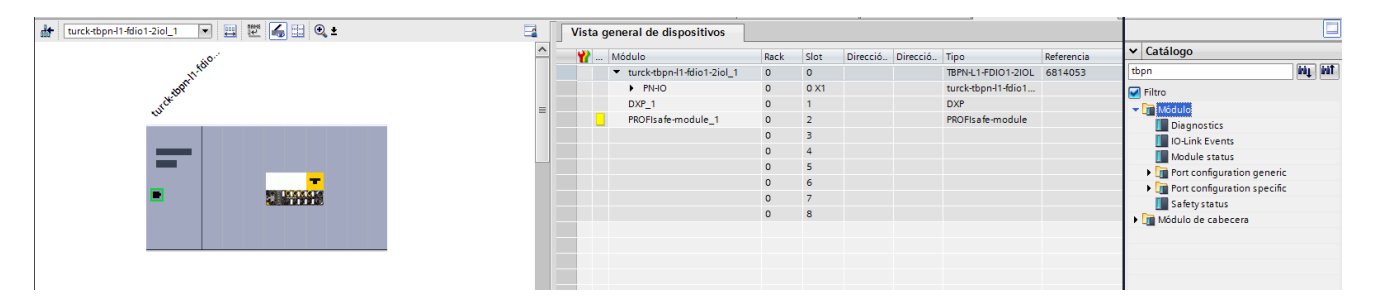

Con los objetos añadidos y direccionados, deberíamos tener un aspecto similar a la siguiente imagen:

| Vista general de dispositivos                |      |      |             |             |                          |            |
|----------------------------------------------|------|------|-------------|-------------|--------------------------|------------|
| Módulo                                       | Rack | Slot | Dirección I | Dirección Q | Тіро                     | Referencia |
| <ul> <li>turck-tbpn-l1-fdio1-2iol</li> </ul> | 0    | 0    | 2029*       |             | TBPN-L1-FDIO1-2IOL       | 6814053    |
| ► PN-IO                                      | 0    | 0 X1 | 2028*       |             | turck-tbpn-l1-fdio1-2iol |            |
| DXP_1                                        | 0    | 1    | 324327      | 100101      | DXP                      |            |
| PROFIsafe-module_1                           | 0    | 2    | 4247        | 4247        | PROFIsafe-module         |            |
| Safety status_1                              | 0    | 3    | 5669        | 2122        | Safety status            |            |
| DI_1                                         | 0    | 4    | 2024*       |             | DI                       |            |
| DI_2                                         | 0    | 5    | 2023*       |             | DI                       |            |
| Diagnostics_1                                | 0    | 6    | 4855        |             | Diagnostics              |            |
| IO-Link Events_1                             | 0    | 7    | 328391      |             | IO-Link Events           |            |
| Module status_1                              | 0    | 8    | 1617        |             | Module status            |            |

En las propiedades del objeto PROFIsafe-module\_1, veremos que debemos de definir el código CRC y el F\_Dest\_Add.

El código CRC lo obtendremos de Turck Safety Configurator, ya que, aunque la seguridad se gestione desde Tia Portal, debemos cargar esos parámetros en el software de Turck (ver manual).

F\_Dest\_Add serán los tres últimos dígitos de la dirección IP del módulo (**que necesitan estar inscritos en los Rotary Deep switch del módulo**)

| PROFIsafe-n           | nodule_1 [Module | ]                                               |                       |                      | 💁 Propiedades | 🗓 Información 🔋 🗓 Diagnóstico |  |
|-----------------------|------------------|-------------------------------------------------|-----------------------|----------------------|---------------|-------------------------------|--|
| General               | Variables IO     | Constantes de sistema Te                        | extos                 |                      |               |                               |  |
| ✓ General<br>Informac | ión de catálogo  | PROFIsafe                                       |                       |                      |               |                               |  |
| PROFIsafe<br>Entradas |                  | F_SIL:                                          | SIL3                  |                      |               | <b>•</b>                      |  |
| Direcciones           | E/S              | F_CRC_Length:                                   | 3-Byte-CRC            |                      |               |                               |  |
|                       |                  | F_Block_ID:                                     | 1                     |                      |               |                               |  |
|                       |                  | F_Par_Version:                                  | 1                     |                      |               |                               |  |
|                       |                  | F_Source_Add:                                   | 1                     |                      |               |                               |  |
|                       |                  | F_Dest_Add:                                     | 11                    |                      |               |                               |  |
|                       |                  | <ul> <li>F_Par_CRC_WithoutAddresses:</li> </ul> | 0                     |                      |               |                               |  |
|                       |                  | •                                               | 🗹 Manual assignment o | of F-monitoring time |               |                               |  |
|                       |                  | -<br>F_WD_Time:                                 | 150                   | ms                   |               |                               |  |
|                       |                  | F_iPar_CRC:                                     | 3169                  |                      |               |                               |  |
|                       |                  | F_Par_CRC:                                      | 17441                 |                      |               |                               |  |
|                       |                  |                                                 | F-I/O DB manual num   | berassignment        |               |                               |  |
|                       |                  | F-I/O DB-number:                                | 8001                  |                      |               |                               |  |
|                       |                  | F-I/O DB-name:                                  | F00042_PROFIsafe-modu | ule_1                |               |                               |  |
|                       |                  |                                                 |                       |                      |               |                               |  |
|                       |                  |                                                 |                       |                      |               |                               |  |

Para iniciar la configuración de Turck Service Tool, únicamente, deberemos hacer clic derecho sobre el dispositivo e "Iniciar Device Tool".

|                                            |                                     |                      |          |                                             | 🚽 Vista | topol  | ógica 🖁 🏪   | Vista de re | des 🛛 👖 Vista de di         | spositivos |
|--------------------------------------------|-------------------------------------|----------------------|----------|---------------------------------------------|---------|--------|-------------|-------------|-----------------------------|------------|
| turck-tbpn-l1-fdio1-2iol                   | 🔻 🖽 🕎 🖌 🖬 🔍 ±                       | E                    | a [[[    | Vista general de dispositivos               |         |        |             |             |                             | -          |
|                                            |                                     |                      |          |                                             |         |        | a: 14 1     | Di 11 0     | ~                           |            |
|                                            | 8 <sup>60</sup>                     |                      |          | T Modulo                                    | Rack    | Slot   | Direccion I | Direccion Q | TIPO                        | Referencia |
|                                            |                                     |                      |          | <ul> <li>turck-topri-1-idio1-2id</li> </ul> | 0       | 0 1/1  | 2029        |             | IBPIN-LI-PDIOT-2IOL         | 0014055    |
| A COL                                      |                                     |                      |          | PINHU DVR 1                                 | 0       | 1      | 2020        | 100 101     | turck-topri-i i-luio i-zioi |            |
| TUTC                                       |                                     |                      |          | DXF_1<br>PROFiles for module 1              | 0       | 2      | 324327      | 42 47       | DAF<br>BROElssfe medule     |            |
|                                            |                                     |                      |          | FROFISAIE-INDULIE_1                         | 0       | 2      | 424/        | 4247        | Cafebustatus                |            |
|                                            |                                     |                      | -        | Salety status_1                             | 0       | 2      | 2024*       | 2122        | Saletystatus                |            |
|                                            |                                     |                      | <u> </u> | DL1                                         | 0       | 4      | 2024        |             |                             |            |
|                                            | _                                   |                      |          | DI_2                                        | 0       | 2      | 2025        |             |                             |            |
| -                                          | NULS X S M                          |                      | -        | Diagnostics_1                               | 0       | 6      | 4855        |             | Diagnostics                 |            |
|                                            | Salesa Cootae                       |                      |          | Nedule status                               | 0       | ,      | 320391      |             | Medule status               |            |
|                                            |                                     |                      |          | Module status_1                             | 0       | 8      | 1017        |             | would status                |            |
|                                            | Current in diagonalities            |                      |          |                                             |         |        |             |             |                             |            |
|                                            | Sustituir dispositivo               | for the second       |          |                                             |         |        |             |             |                             |            |
|                                            | Inician Device Teel                 | vicro Memory card    |          |                                             |         |        |             |             |                             |            |
|                                            |                                     |                      |          |                                             |         |        |             |             |                             |            |
|                                            | X Cortar                            | Ctrl+X               | <u> </u> |                                             |         |        |             |             |                             |            |
|                                            | Copiar                              | Ctrl+C               |          | •                                           | 1000    | _      |             |             | 1                           |            |
| turck-tbpn-I1-fdio1-2iol [Modu             | ile. 📋 Pegar                        | Ctrl+V               |          |                                             | 🔍 Prop  | oiedad | les 🛄       | nformación  | 🔒 🗓 Diagnóstico             |            |
| General Variables IO                       | X Borrar                            | Supr                 |          |                                             |         |        |             |             |                             |            |
| ▼ General                                  | Cambiar nombre                      | F2                   |          |                                             |         |        |             |             |                             | ^          |
| Información de catálogo                    | 🚽 Ir a vista topológica             |                      |          |                                             |         |        |             |             |                             |            |
| <ul> <li>Interfaz PROFINET [X1]</li> </ul> | 🔋 Ira vista de redes                |                      |          |                                             |         |        |             |             |                             |            |
| General                                    | Compilar                            | •                    |          |                                             |         |        |             |             |                             |            |
| Direcciones Ethernet                       | Cargar en dispositivo               | •                    |          |                                             |         |        |             |             |                             |            |
| <ul> <li>Opciones avanzadas</li> </ul>     | 💋 Establecer conexión online        | Ctrl+K               |          |                                             |         |        |             |             |                             |            |
| Opciones de interfaz                       | Deshacer conexión online            | Ctrl+M               |          |                                             |         |        |             |             |                             |            |
| Redundancia de medios                      | 🗓 Online y diagnóstico              | Ctrl+D               |          |                                             |         |        |             |             |                             |            |
| Configuración en tiem                      | Asignar nombre de dispositivo       |                      |          |                                             |         |        |             |             |                             |            |
| Port 1 [X1 P1 R]                           | Recibir avisos                      |                      |          |                                             |         |        |             |             |                             | ~          |
| Port 2 [X1 P2 R]                           | Actualizar y mostrar operandos forz | ados permanentemente |          |                                             |         |        |             |             |                             |            |
| Direcciones de diagnóstico                 | Información de referencias cruzada  | s Mayús+F11          |          |                                             |         |        |             |             |                             |            |
| Identification & Maintenance               | Propiedades                         | Alt+Entror           |          |                                             |         |        |             |             |                             |            |
| Parámetros del módulo                      |                                     |                      |          |                                             |         |        |             |             |                             |            |
| Direcciones de diagnóstico                 | Exportar tiras rotulables de módulo | ·S                   |          |                                             |         |        |             |             |                             |            |
|                                            | Subred: P                           | N/IE_1               |          |                                             |         |        |             |             |                             |            |
|                                            |                                     | Agregar subred       |          |                                             |         |        |             |             |                             |            |

El ejemplo, una vez hemos abierto el Turck Safety Configurator, consistirá en conectar un micro de seguridad y una seta de emergencia en los puertos 1 y 2 del módulo respectivamente.

|                             | Local I/O                    |                             |                 |                               | F                               |  |
|-----------------------------|------------------------------|-----------------------------|-----------------|-------------------------------|---------------------------------|--|
| Terminal                    | Safety<br>sourcing<br>output | Safety<br>sinking<br>output | Safety<br>Input | Safety<br>antivalent<br>input | Safety<br>electronical<br>input |  |
| FDI 0/1                     |                              |                             | 0               | 0                             | ۲                               |  |
| FDI 2/3                     |                              |                             | 0               | 0                             | ۲                               |  |
|                             |                              |                             |                 |                               |                                 |  |
| FSO 0                       | ۲                            |                             |                 |                               |                                 |  |
|                             |                              |                             |                 |                               |                                 |  |
| FSO 1                       | ۲                            |                             |                 |                               |                                 |  |
| FSO 1<br>FDX 4/5            | ۲                            | 0                           | 0               | 0                             | 0                               |  |
| FSO 1<br>FDX 4/5<br>FDX 6/7 | •                            | 0                           | 0               | 0                             | 0                               |  |
| FSO 1<br>FDX 4/5<br>FDX 6/7 | •                            | 0                           | 0               | 0                             | 0                               |  |

Ambos los configuraremos como: Safety electronical input.

Dejaremos la configuración por defecto, tal y como veremos a continuación:

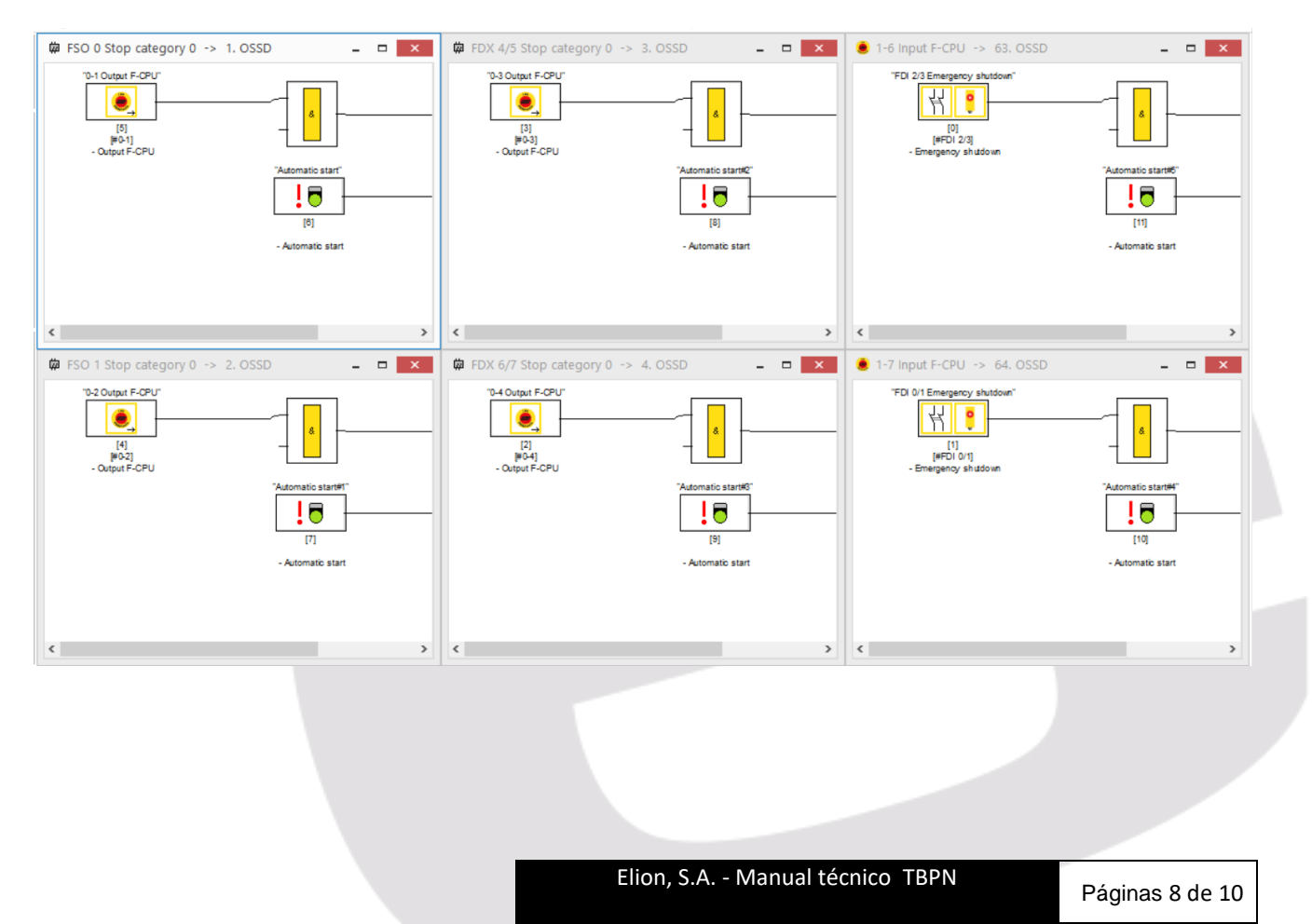

Descargaremos la configuración en el TBPN y apuntaremos el código CRC y F\_Dest\_Add para comunicar el módulo con el PLC de Siemens:

|                                          |                                                        |                               |     |                                                                                                    |                                              |      |      | 🚽 Vis    | ta topolo | igica 🔥 Vista d     | e redes 📑 Vista  | de dispositivo | 5    |
|------------------------------------------|--------------------------------------------------------|-------------------------------|-----|----------------------------------------------------------------------------------------------------|----------------------------------------------|------|------|----------|-----------|---------------------|------------------|----------------|------|
| ╆ turck-tbpn-l1-fdio1-2iol 💌 📰 🎼 🔛       | € ±                                                    |                               |     | Vista                                                                                                    | general de dispositivos                      |      |      |          |           |                     |                  |                |      |
| <b>0</b> *                               |                                                        |                               | ^   | ] <b></b>                                                                                                    | Módulo                                       | Rack | Slot | Direcció | Direcció  | Тіро                | Referencia       | Firmware       |      |
| 11.50                                    |                                                        |                               | =   |                                                                                                    | <ul> <li>turck-tbpn-l1-fdio1-2iol</li> </ul> | 0    | 0    | 2029*    |           | TBPN-L1-FDIO1-2IOL  | 6814053          | SWV 1.3.18     | 3    |
| appr.                                    |                                                        |                               |     |                                                                                                    | PN-IO                                        | 0    | 0 X1 | 2028*    |           | turck-tbpn-l1-fdio1 |                  |                |      |
| N <sup>CH21</sup>                        |                                                        |                               |     | Image: A start and a start a start | DXP_1                                        | 0    | 1    | 324327   | 100101    | DXP                 |                  |                |      |
| 4 <sup>13</sup>                          |                                                        |                               | 1 🗕 |                                                                                                    | PROFisafe-module_1                           | 0    | 2    | 4247     | 4247      | PROFIsafe-module    |                  | 1.0            |      |
|                                          | <b>~</b>                                               |                               |     |                                                                                                    | Safety status_1                              | 0    | 3    | 5669     | 2122      | Safety status       |                  |                |      |
|                                          |                                                        |                               |     | . 🗹                                                                                                    | DI_1                                         | 0    | 4    | 2024*    |           | DI                  |                  |                |      |
|                                          |                                                        |                               |     |                                                                                                    | DI_2                                         | 0    | 5    | 2023*    |           | DI                  |                  |                |      |
|                                          |                                                        |                               |     | • 🗹                                                                                                    | Diagnostics_1                                | 0    | 6    | 4855     |           | Diagnostics         |                  |                |      |
|                                          | •                                                      |                               |     |                                                                                                    | IO-Link Events_1                             | 0    | 7    | 328391   |           | IO-Link Events      |                  |                |      |
|                                          |                                                        |                               |     | <b>_</b>                                                                                                    | Module status_1                              | 0    | 8    | 1617     |           | Module status       |                  |                |      |
|                                          |                                                        |                               |     |                                                                                                    |                                              |      |      |          |           |                     |                  |                |      |
|                                          |                                                        |                               |     |                                                                                                    |                                              |      |      |          |           |                     |                  |                |      |
|                                          |                                                        |                               |     |                                                                                                    |                                              |      |      |          |           |                     |                  |                |      |
|                                          |                                                        |                               |     |                                                                                                    |                                              |      |      |          |           |                     |                  |                |      |
|                                          |                                                        |                               | ~   |                                                                                                    |                                              |      |      |          |           |                     |                  |                | -    |
| < 11                                     | > 1009                                                 | 6 <b>-</b>                    |     | <                                                                                                    |                                              |      |      |          |           |                     |                  |                | >    |
| PROFIsafe-module_1 [Module]              |                                                        |                               |     |                                                                                                    |                                              |      |      | 9        | Propieda  | des 🔄 Informa       | ción 🛛 🗓 Diagnós | tico 🛛 🖛       |      |
| General Variables IO Constantes de siste | ma Textos                                              |                               |     |                                                                                                    |                                              |      |      |          |           |                     |                  |                |      |
| - Control                                |                                                        |                               |     |                                                                                                    |                                              |      |      |          |           |                     |                  |                | -    |
| PROFIsafe                                |                                                        |                               |     |                                                                                                    |                                              |      |      |          |           |                     |                  |                | - 11 |
| POOFicata                                |                                                        |                               |     |                                                                                                    |                                              |      |      |          |           |                     |                  |                | 1    |
| Entradar                                 | 5 cm - cm 5                                            |                               |     |                                                                                                    |                                              |      |      |          |           |                     |                  |                |      |
| Directioner E/S                          | P_SIL: SILS                                            |                               |     |                                                                                                    |                                              |      |      |          |           |                     |                  |                |      |
| F                                        | CRC_Length: 3-Byte-CRC                                 |                               |     |                                                                                                    |                                              |      |      |          |           |                     | <u> </u>         |                |      |
|                                          | F_Block_ID: 1                                          |                               |     |                                                                                                    |                                              |      |      |          |           |                     |                  |                |      |
| F                                        | Par Version: 1                                         |                               |     |                                                                                                    |                                              |      |      |          |           |                     |                  |                |      |
|                                          | Course Adds 1                                          |                               |     |                                                                                                    |                                              |      |      |          |           |                     |                  |                |      |
|                                          | source_Add. I                                          |                               |     |                                                                                                    |                                              |      |      |          |           |                     |                  |                |      |
|                                          | F_Dest_Add: 11                                         | <del>(</del> 3                |     |                                                                                                    |                                              |      |      |          |           |                     |                  |                |      |
| <ul> <li>F_Par_CRC_Witho</li> </ul>      | itAddresses: 0                                         |                               |     |                                                                                                    |                                              |      |      |          |           |                     |                  |                |      |
|                                          | Manual as                                              | signment of F-monitoring time |     |                                                                                                    |                                              |      |      |          |           |                     |                  |                |      |
|                                          | - managina.                                            |                               |     |                                                                                                    |                                              |      |      |          |           |                     |                  |                |      |
|                                          | (*) manadrus.                                          |                               |     |                                                                                                    |                                              |      |      |          |           |                     |                  |                |      |
|                                          | F_WD_Time: 150                                         | ms 📃                          |     |                                                                                                    |                                              |      |      |          |           |                     |                  |                |      |
|                                          | F_WD_Time: 150<br>F iPar CRC: 3784                     | ms _                          | 2   |                                                                                                    |                                              |      |      |          |           |                     |                  |                |      |
|                                          | F_WD_Time: 150<br>F_iPar_CRC: 3784                     | ms <mark>-</mark>             | 2   |                                                                                                    |                                              |      |      |          |           |                     |                  |                |      |
|                                          | F_WD_Time: 150<br>F_iPar_CRC: 3784<br>F_Par_CRC: 30957 |                               | 2   |                                                                                                    |                                              |      |      |          |           |                     |                  |                |      |

Cargada y funcionando esta configuración, vemos como los bits 1-7 y 1-6 corresponden al micro de seguridad y la seta de emergencia respectivamente y como los 4 bytes continuos van variando el valor para detectar sincronismo entre PLC y TBPN.

| 36 |  | %EB42 | Hex |   | 16#00       |
|----|--|-------|-----|---|-------------|
| 37 |  | %EB43 | Bin | • | 2#1100_0000 |
| 38 |  | %EB44 | Hex |   | 16#00       |
| 39 |  | %EB45 | Hex |   | 16#C7       |
| 40 |  | %EB46 | Hex |   | 16#C6       |
| 41 |  | %EB47 | Hex |   | 16#6E       |

Así pues, controlaremos el estado de las entradas y salidas mediante el bloque de función de seguridad con la función ESTOP.

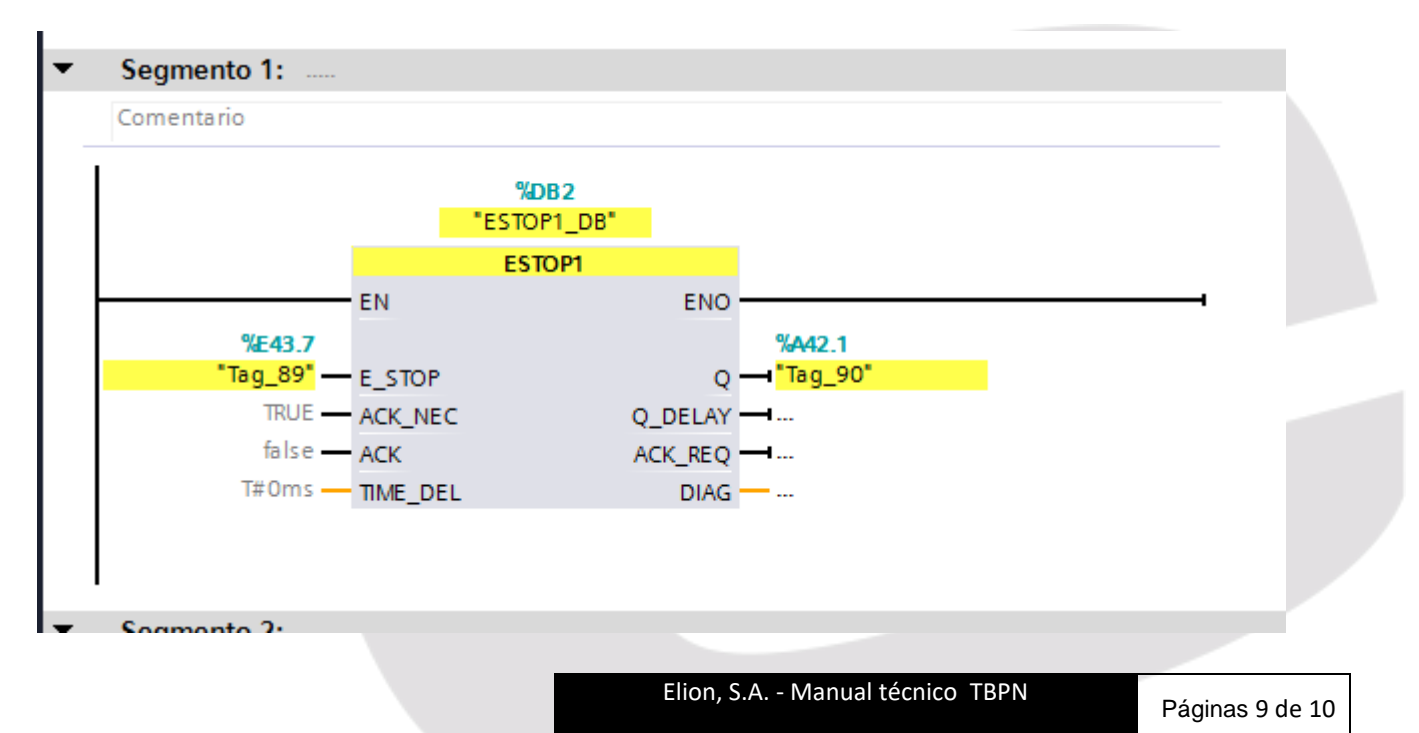

#### DELEGACIONES:

Cataluña: Tel. 932 982 000 elion@elion.es

Centro: Tel. 913 835 709 elionmad@elion.es

Sur: Tel. 955 943 441 egiraldez@elion.es

Norte: Tel. 943 217 200 imorales@elion.es

#### Servicio Asistencia Técnica

Farell, 5

0814 Barcelona

servicio.tecnico@elion.es

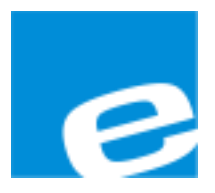

ELION, S.A.

Farell, 5 08014 Barcelona Tel. 932 982 000 Fax 934 311 800 elion@elion.es www.elion.es

Elion, S.A. - Manual técnico TBPN